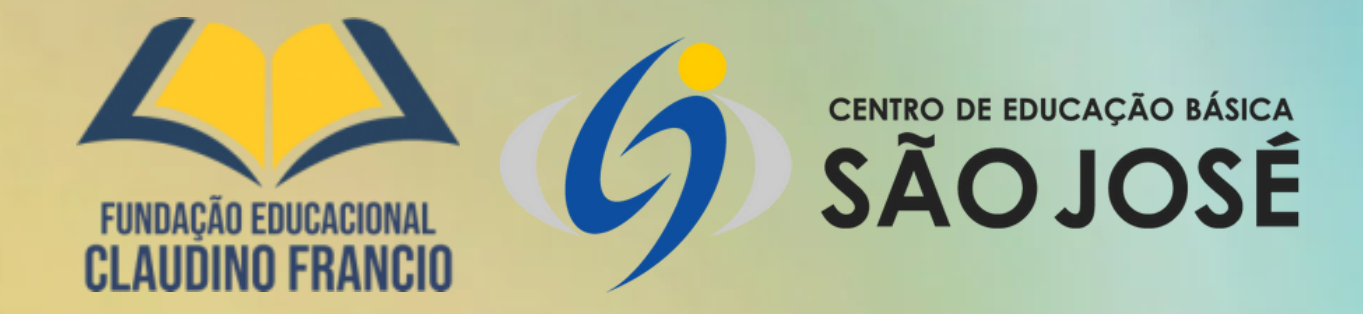

# COMO ACESSAR O BOLETIM DO(A) SEU(A) FILHO(A), EM 5 PASSOS:

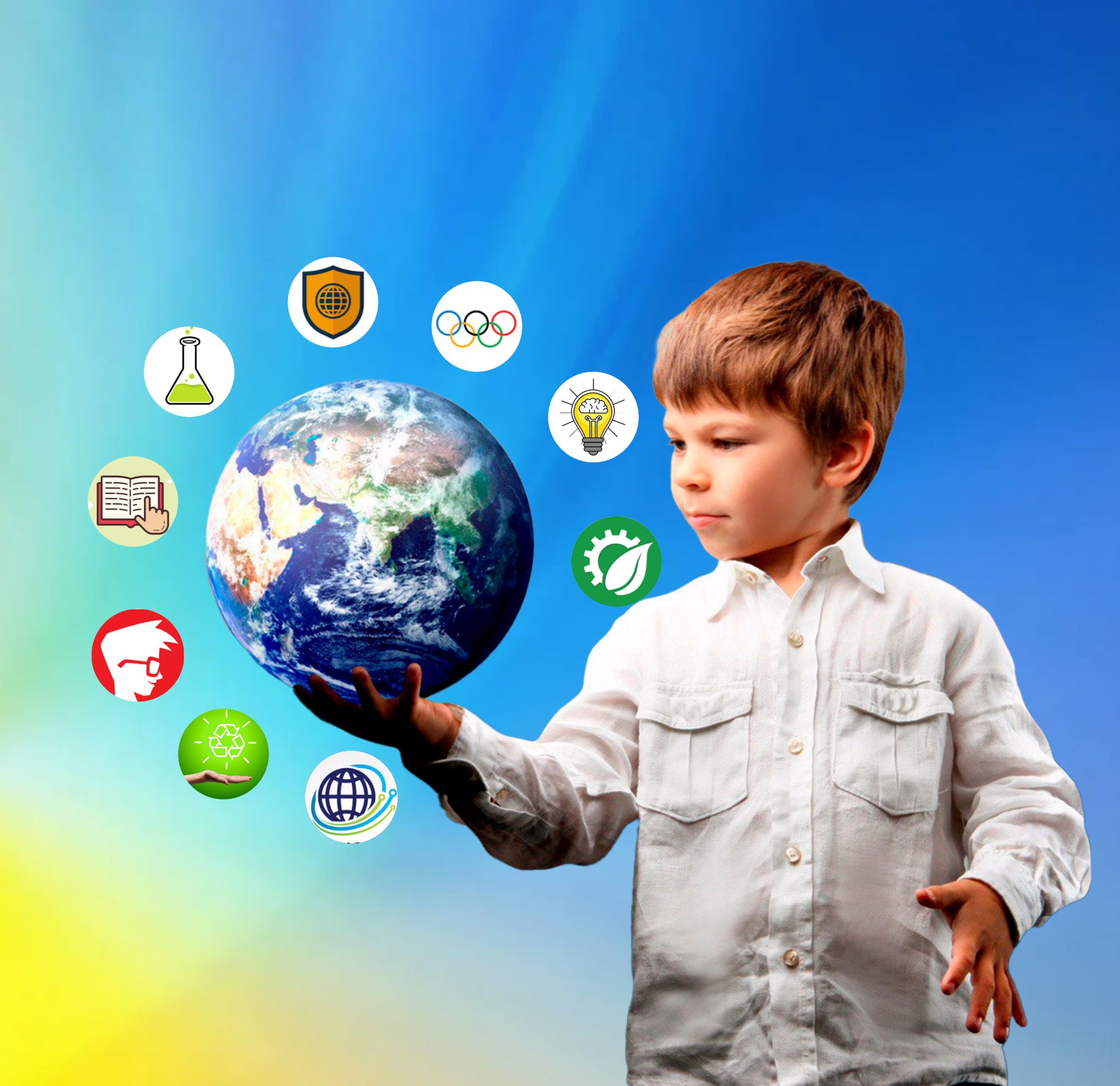

# 10 PASSO: ACESSE O SITE DO COLÉGIO: <u>WWW.CEBSJ.COM.BR</u>

 $\leftrightarrow \rightarrow c$ Cebsj.com.br

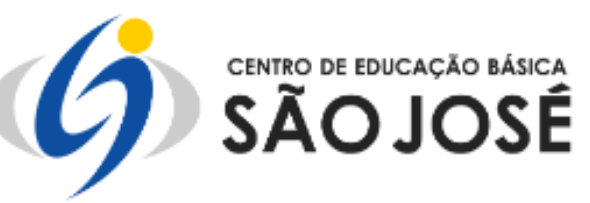

A Escola \* Ensino \* Educacional \* Projetos \* Bolsas \* Aluno \* Notícias \* Contato

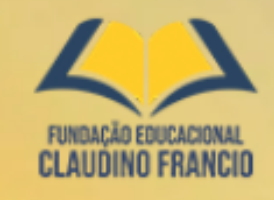

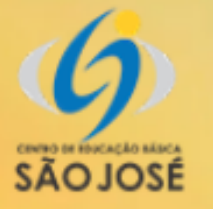

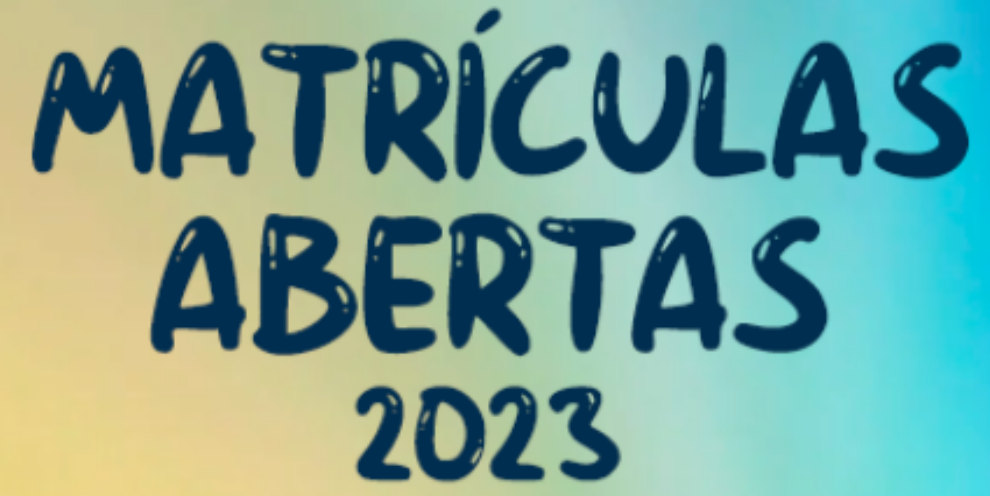

## **CONECTANDO CONHECIMENTO** PARA TRANSFORMAR O FUTURO

#### Faça sua matrícula

Somos uma escola exigente, de ensino forte, com foco e disciplina.

#### Área do Aluno

Acesse seu boletim em nosso ambiente virtual.

## Área do professor

Sistema interno para professores.

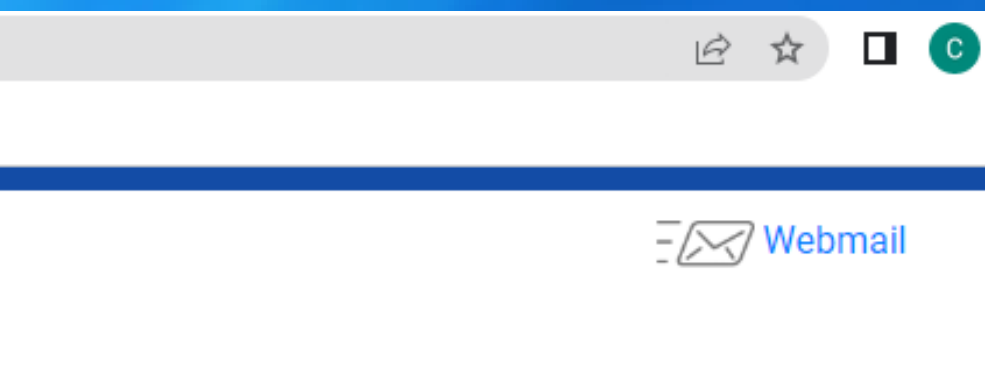

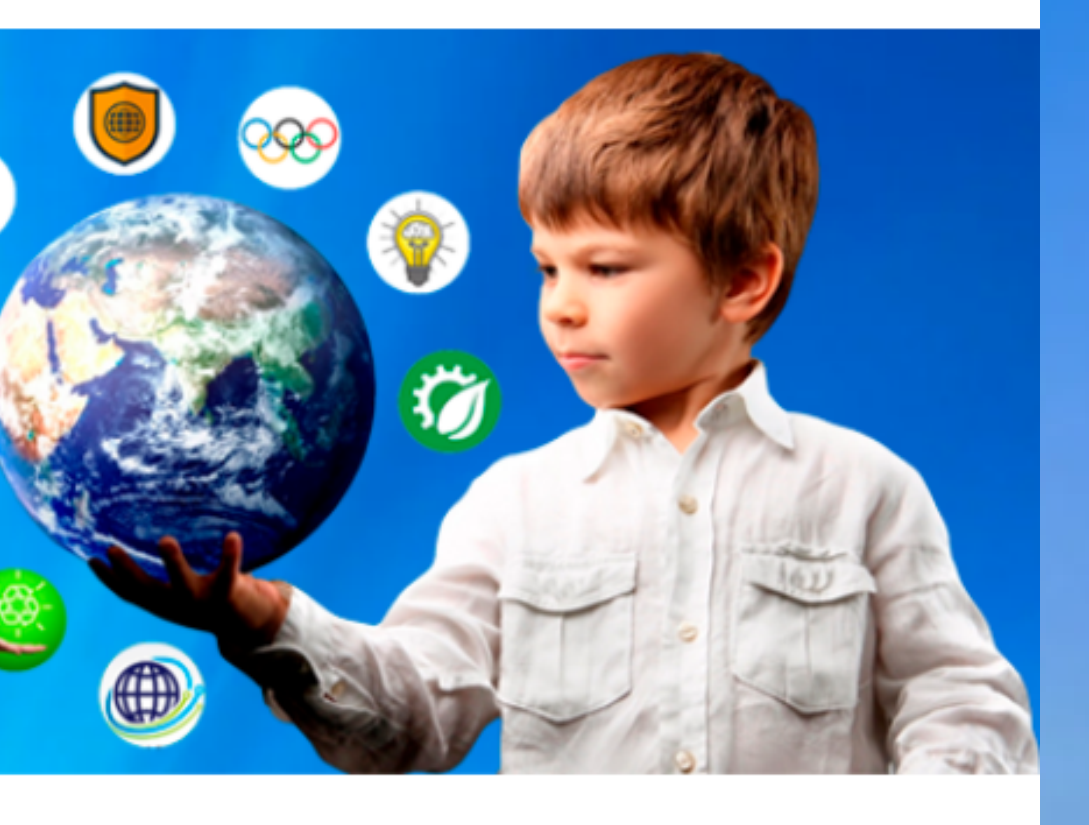

#### Calendário escolar

Acompanhe nosso calendário escolar e fique por dentro das principais datas do ano.

# **20 PASSO:** CLIQUE EM: <u>ÁREA DO ALUNO</u>

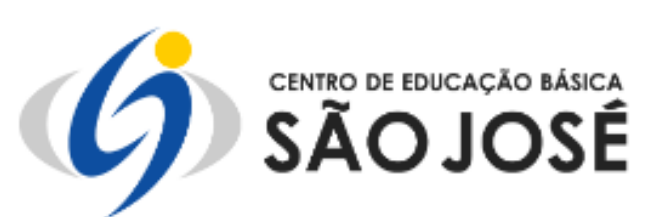

2 CLAUDING FRANC

←

 $\rightarrow$ 

С

cebsj.com.br

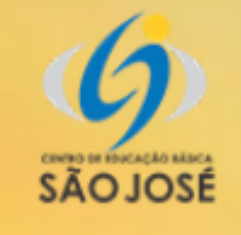

## **CONECTANDO CONHECIMENTO** PARA TRANSFORMAR O FUTURO!

MATRÍCULAS

ABERTAS

2023

### Faça sua matrícula

Somos uma escola exigente, de ensino forte, com foco e disciplina.

### Área do Aluno

Acesse seu boletim em nosso ambiente virtual.

## Área do professor

Sistema interno para professores.

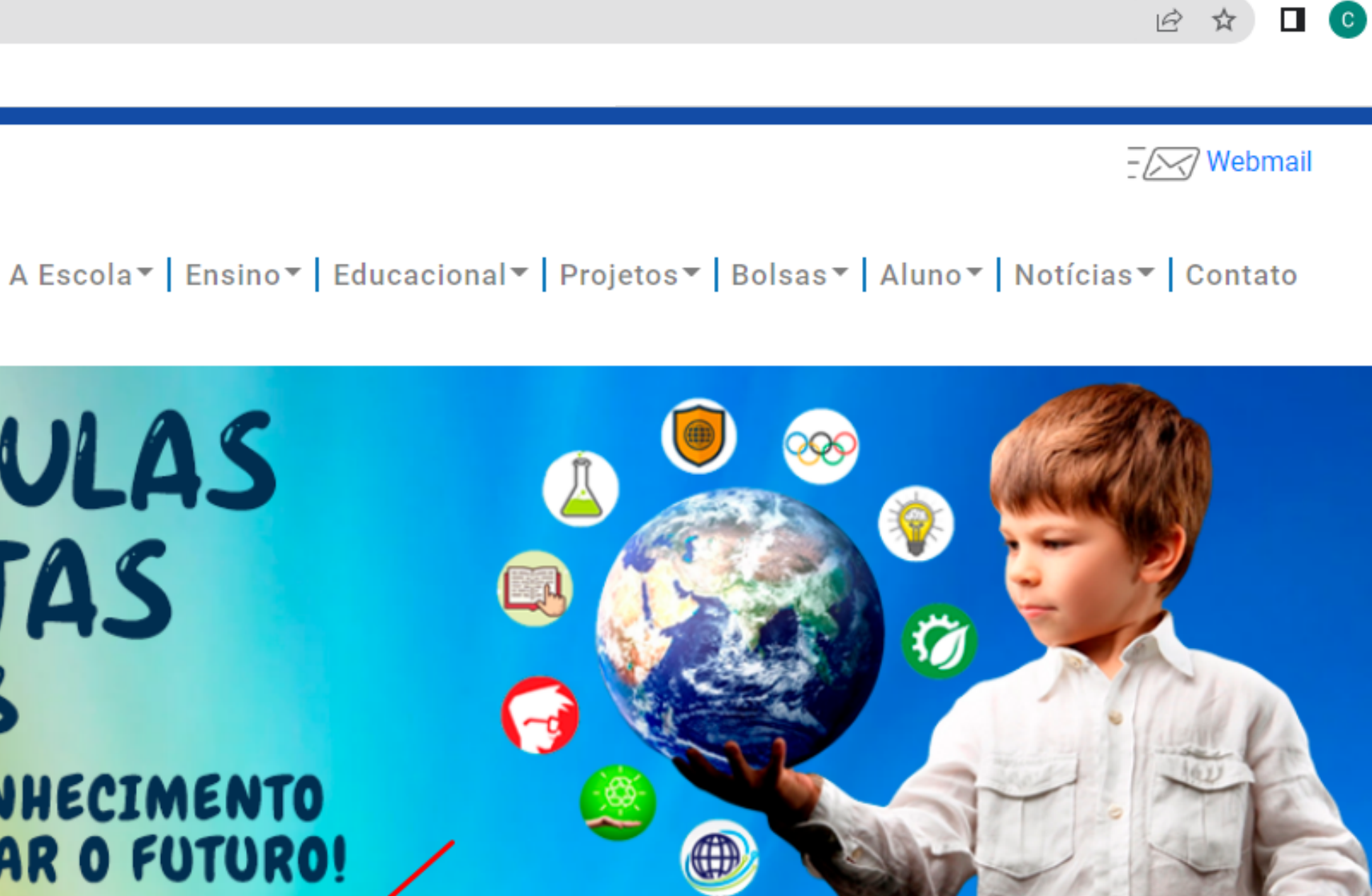

## Calendário escolar

Acompanhe nosso calendário escolar e fique por dentro das principais datas do ano

## 30 PASSO: DIGITE NO CAMPO <u>USUÁRIO</u> SEU LOGIN E NO CAMPO <u>SENHA</u> SUA SENHA VALIDADA PELA SECRETARIA DA ESCOLA E CLIQUE NO BOTÃO ENTRAR. **OBS: ENTRAR EM CONTATO COM A SECRETARIA PELO TELEFONE:** (66) 99216-7453 E SOLICITAR SEU LOGIN E SENHA.

portal.sophia.com.br/SophiA\_61/Acesso.aspx?escola=7748 ←

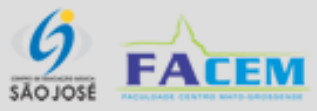

|                     | Ê | ☆ | C |
|---------------------|---|---|---|
|                     |   |   |   |
|                     |   |   |   |
|                     |   |   |   |
|                     |   |   |   |
|                     |   |   |   |
|                     |   |   |   |
|                     |   |   |   |
|                     |   |   |   |
|                     | / |   |   |
|                     |   |   |   |
|                     |   |   |   |
| Senha               |   |   |   |
|                     |   |   |   |
| Esqueceu sua senha? |   |   |   |
| Lembrar usuário     |   |   |   |
| Entrar              |   |   |   |
|                     |   |   |   |

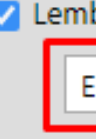

## **40 PASSO:** CLIQUE NA ABA: <u>CONSULTAS</u>. APÓS CLICAR NA GUIA CONSULTAS, SELECIONAR CONSULTA DE: <u>BOLETIM</u>. E POR ÚLTIMO: <u>VISUALIZAR RELATÓRIO</u>.

→ C 🏻 portal.sophia.com.br/SophiA\_61/Consulta.aspx

 $\leftarrow$ 

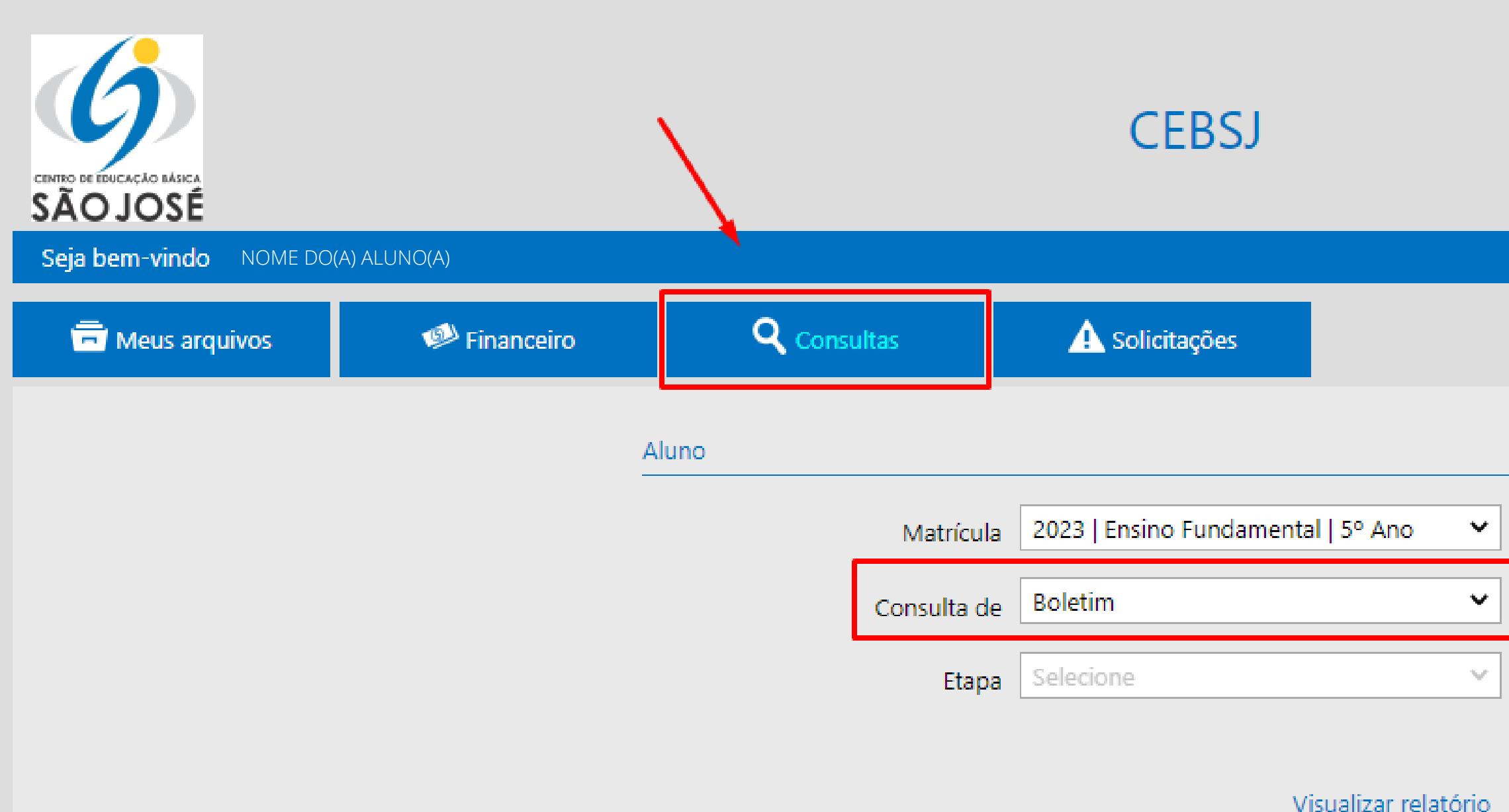

| Ê | \$  | C     |
|---|-----|-------|
|   |     |       |
|   |     |       |
|   | Tro | car s |
|   |     |       |
|   |     |       |
|   |     |       |
|   |     |       |
|   |     |       |
|   |     |       |
|   |     |       |

# **50 PASSO:** SEU BOLETIM JÁ ESTÁ DISPONÍVEL. PARA IMPRIMIR, BASTA CLICAR NO ÍCONE DA IMPRESSORA.

| CENTRO DE EDUCAÇÃO BÁSICA<br>SÃO JOSÉ<br>Seia bem-vinda NOME DOM |            |                    | CEBSJ                                                   |       |
|------------------------------------------------------------------|------------|--------------------|---------------------------------------------------------|-------|
| Meus arquivos                                                    | Financeiro | <b>Q</b> Consultas | A Solicitações                                          |       |
|                                                                  |            |                    |                                                         |       |
|                                                                  | ≡ 6D0      | )3FF4EB6D3.pdf     | 1 / 3   — 63%                                           | +   🕃 |
|                                                                  |            | 1                  | CONTROL OF EDUCAÇÃO BÁBICA<br>SÃO JOSÉ<br>RM: 665 Nome: | BOLE  |

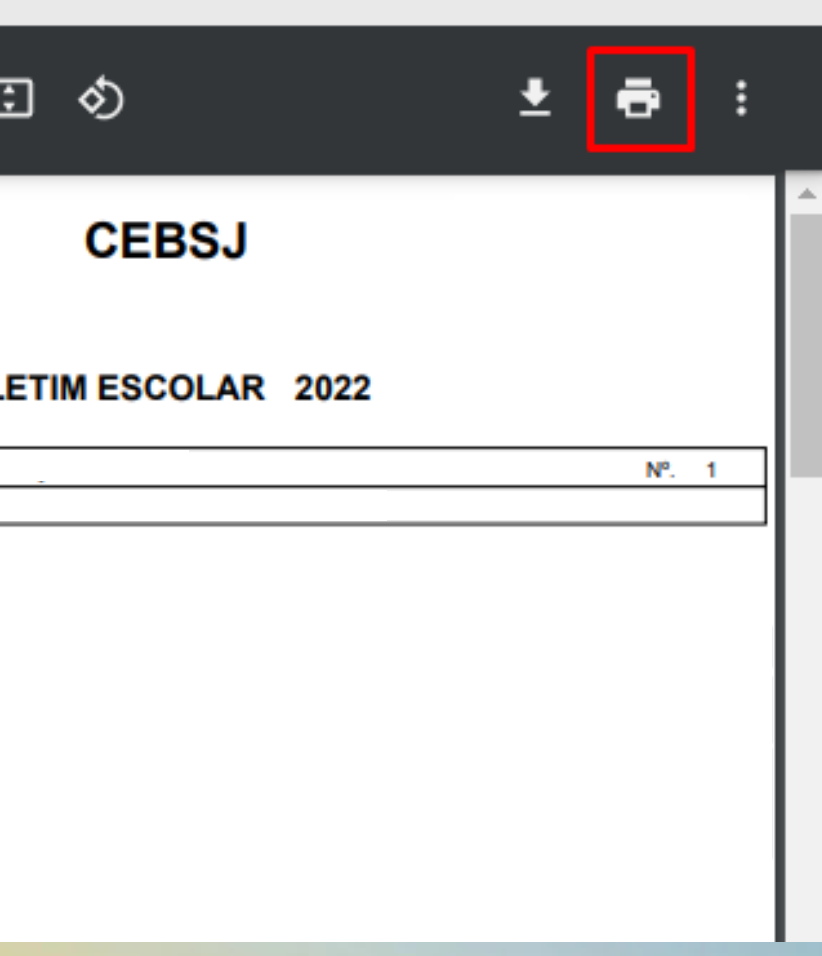